# Wi-Fi Networks

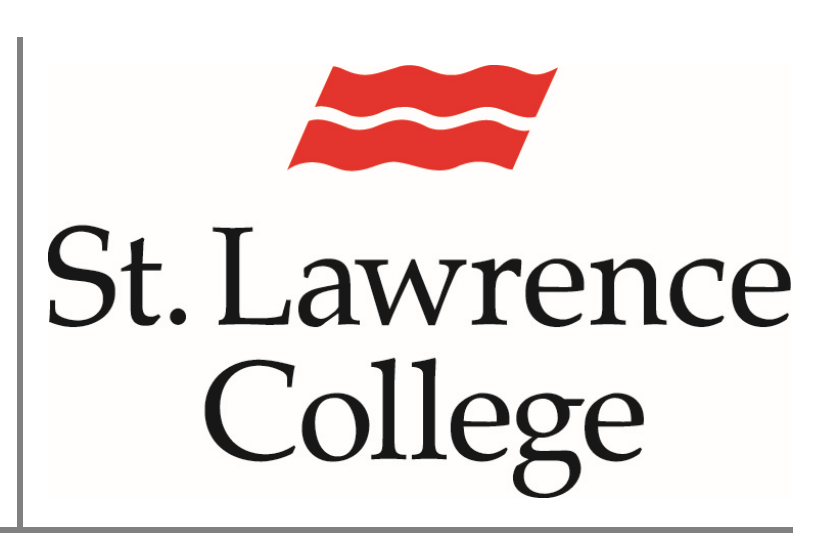

This manual contains pertinent information to connect personal devices to Wi-Fi

October 2024

#### Wi-Fi

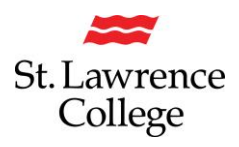

#### About

Wireless Internet access is available for personal devices everywhere on campus. At SLC, we have two WiFi networks on campus. The 'eduroam' network is a secure network that you can access with the same username and password used to sign in to slc.me or college computers and will replace SLCConnect. The 'SLC' network is a secure network for corporate managed devices only. These devices automatically connect to this network.

#### How to Connect:

#### Personal Computer/Laptop

To connect your personal computer/laptop you must **select a wireless network** that your device can connect to. Click on the **connection/Wi-Fi icon** to view available network options.

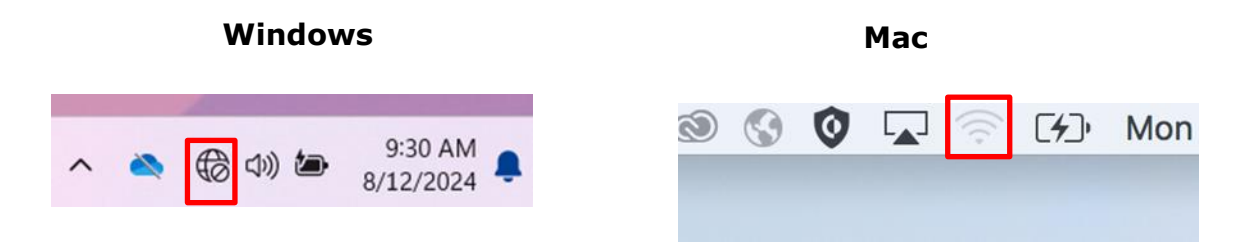

A list of available networks will pop up. Click eduroam.

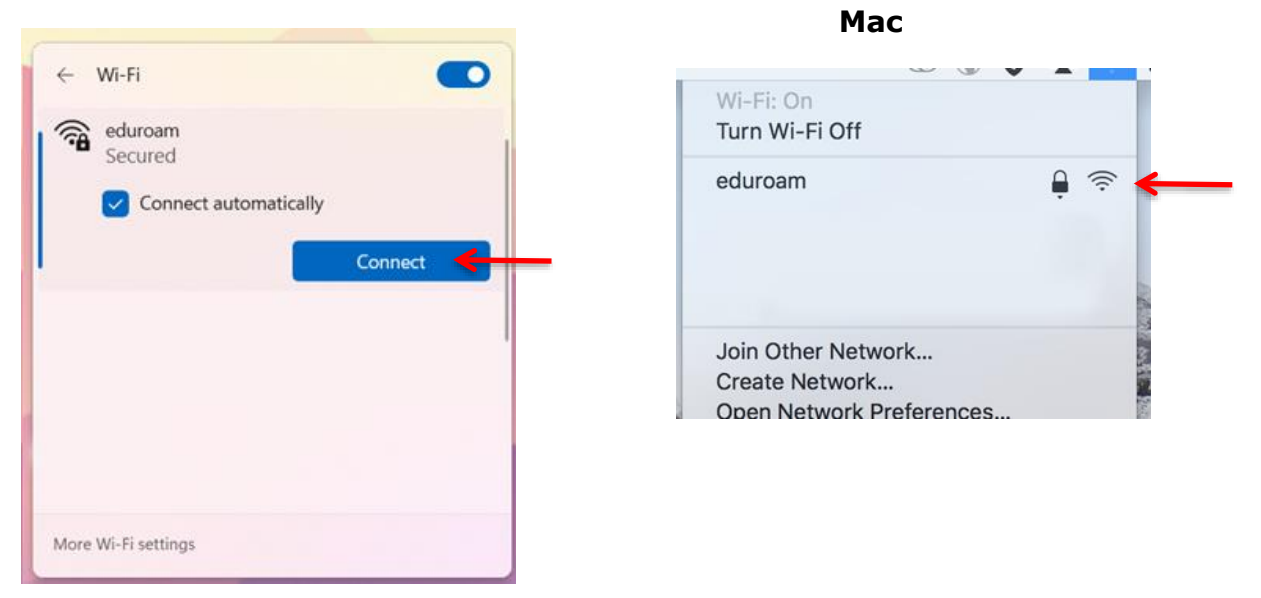

#### Windows

# Connect to eduroam using your SLC account to sign in. When you select this network, you will be presented with the screen below. You will type in your full college email address (typically first.last@sl.on.ca) for the **username** and your **password** used to sign in to slc.me or college computers. Click **Ok** or **Join** to connect.

| luroam<br>onnecting<br>ter your user name and password |   | The Wi-Fi network "eduroam" requires WPA2 enterprise credentials. |                                        |  |
|--------------------------------------------------------|---|-------------------------------------------------------------------|----------------------------------------|--|
| ) Use my Windows user account                          |   | Username:                                                         | first.last@sl.on.ca                    |  |
| st.last@sl.on.ca                                       |   | Password:                                                         | ······                                 |  |
| •••••••                                                | - |                                                                   | Show password<br>Remember this network |  |
| OK Cancel                                              | 2 |                                                                   | Cancel                                 |  |
|                                                        |   |                                                                   |                                        |  |

Mac

### Windows

Wi-Fi

## St. Lawrence College

#### Wi-Fi

#### iPhone/iPad

To connect your phone or tablet to Wi-Fi, please follow the steps below:

Choose Settings.

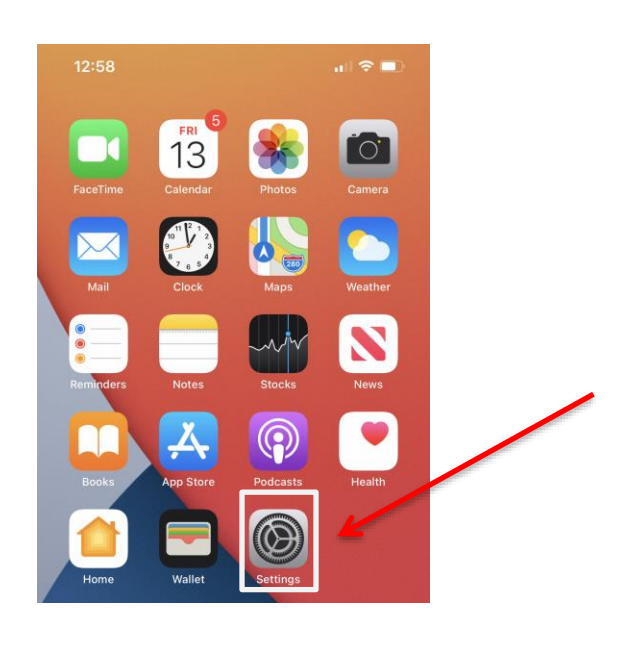

From your **Settings**, select **Wi-Fi** and then select **eduroam**.

| 12           | 2:59             | •••• LTE        | 1:06                                                                                                    |       | 🖬 5G 🔳)       |  |  |
|--------------|------------------|-----------------|----------------------------------------------------------------------------------------------------|-------|---------------|--|--|
|              | Setting          | S               | Settings                                                                                                    | Wi-Fi | Edit          |  |  |
| ⊳            | Airplane Mode    | 0               | Wi-Fi                                                                                                    |       |               |  |  |
| Ŷ            | Wi-Fi            | Not Connected > |                                                                                                    |       |               |  |  |
| *            | Bluetooth        | On >            | NETWORKS                                                                                                    |       |               |  |  |
| ((†))        | Cellular         | >               | eduroam                                                                                                    |       | ê 🗢 🛈         |  |  |
| ම            | Personal Hotspot | Off >           | Other                                                                                                    |       |               |  |  |
| VPN          | VPN              |                 |                                                                                                    |       |               |  |  |
|              |                  |                 | Ask to Join Netwo                                                                                                    | rks   | Notify >      |  |  |
|              | Notifications    | >               | Known networks will be joined automatically. If no known<br>networks are available, you will be notified of available |       |               |  |  |
| <b>(</b> ()) | Sounds & Haptics | >               | THE WHITE IS.                                                                                                    |       |               |  |  |
| C            | Do Not Disturb   | >               | Auto-Join Hotspot                                                                                                    | t     | Ask to Join > |  |  |
| I            | Screen Time      | >               | Allow this device to automatically discover nearby<br>personal hotspots when no Wi-Fi network is available.           |       |               |  |  |

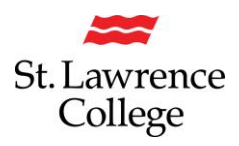

You will be required to sign into the network with your SLC login credentials. Enter your **Username** and **password**. You will use the same college email and password to sign in that you use to sign in to slc.me or college computers. Click **Join** to connect. You will then be shown the wireless certificate, tap **Trust**.

| 1:07     |                                             | ∎   5G 🔲)     | 1:07    |                                                  | 🔐 5G 🔲    |
|----------|---------------------------------------------|---------------|---------|--------------------------------------------------|-----------|
| Ent      | er the password for "edur<br>Enter Password | roam"<br>Join | Cancel  | Certificate                                      | Trust     |
| Username | first.last@sl.on.ca                         |               |         | ise.sl.on.ca<br>Issued by DigiCert Global G2 TLS | RSA SHA25 |
| Password |                                             |               | Expires | Not Trusted<br>2025-02-05, 6:59:59 PM            |           |
| Mode     |                                             | Automatic >   | More De | tails                                            | 5         |
|          |                                             |               |         |                                                  |           |
|          |                                             |               |         |                                                  |           |
|          |                                             |               |         |                                                  |           |
|          |                                             |               |         |                                                  |           |
|          | Passwords                                   |               |         |                                                  |           |

#### Wi-Fi

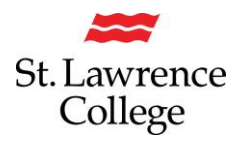

#### Android

To connect your Android phone or tablet to Wi-Fi, please follow the steps below:

Swipe down from the top of the phone, then long tap on the Wi-Fi or Internet icon.

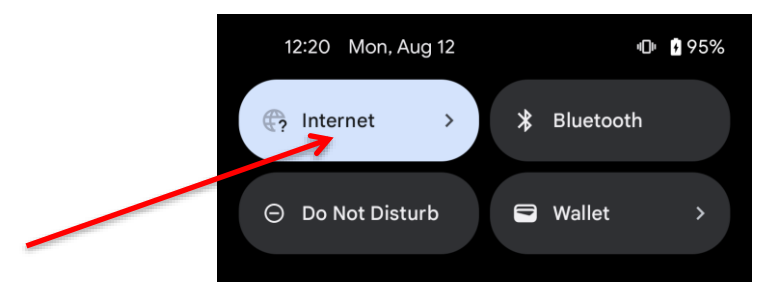

From the Wi-Fi settings menu, select **eduroam**.

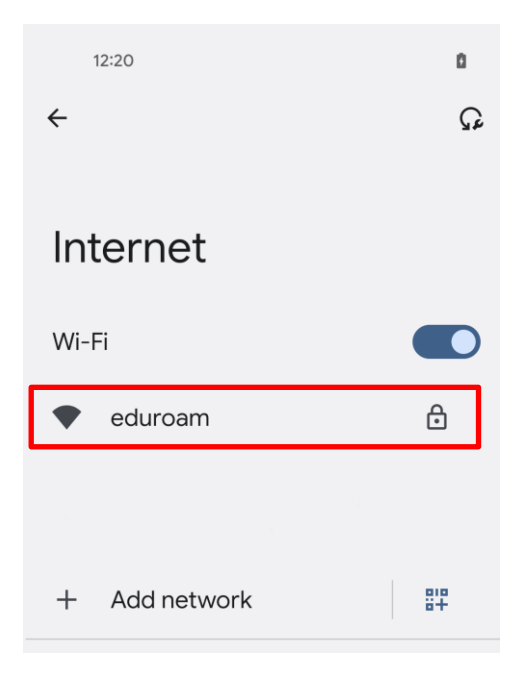

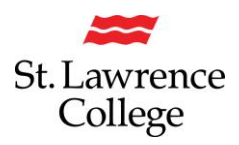

You will be required to sign into the network with your SLC login credentials. In the **Username** or **Identity** field enter your full college email address, and your **Password** in the password field. The same password is used when signing into slc.me or college computers. If your version of Android requires, you may need to type *sl.on.ca* in the **Domain** field. For the **CA certificate** or **Online Certificate** dropdown menu tap **Trust on First Use**. Tap **Connect**.

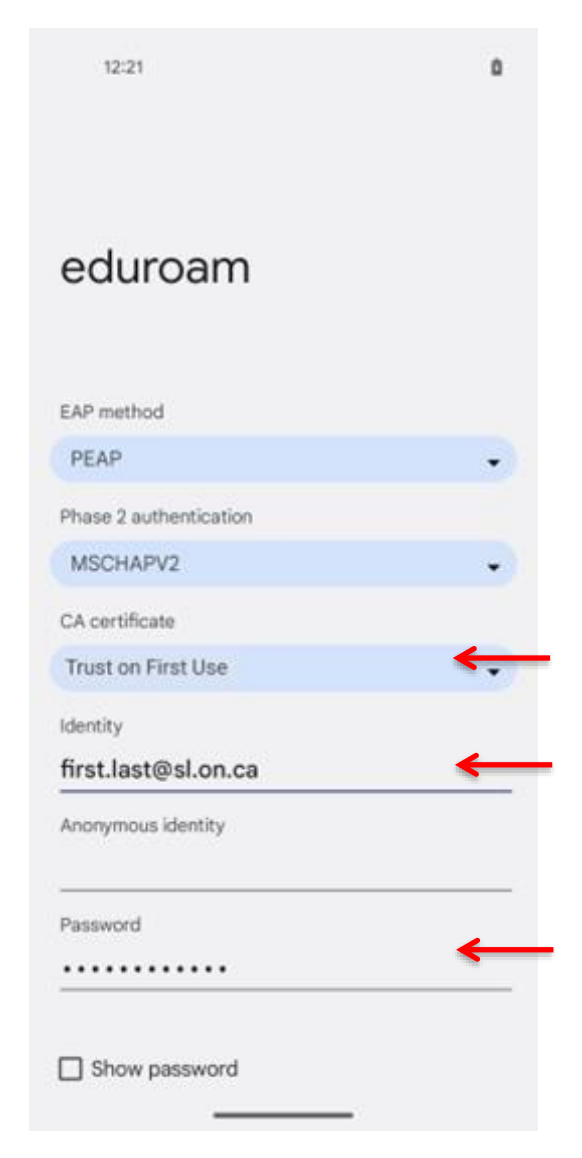

If you have any issues connecting to Wi-Fi, please seek the IT Service Desk for assistance on campus or via TOPDesk <u>https://slc.topdesk.net/</u> or call extension x4357.